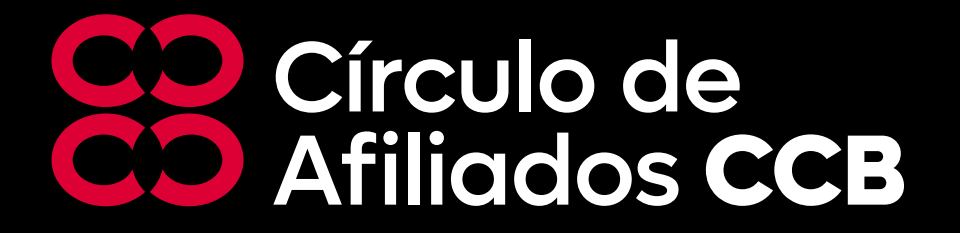

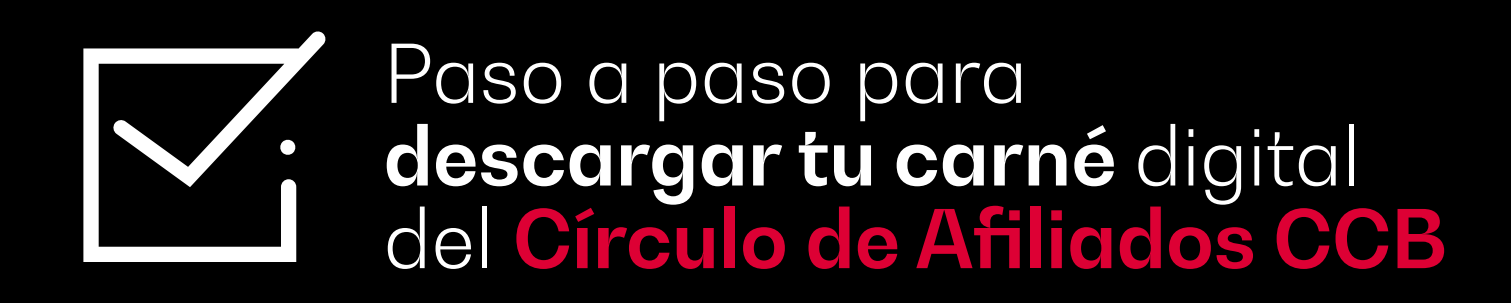

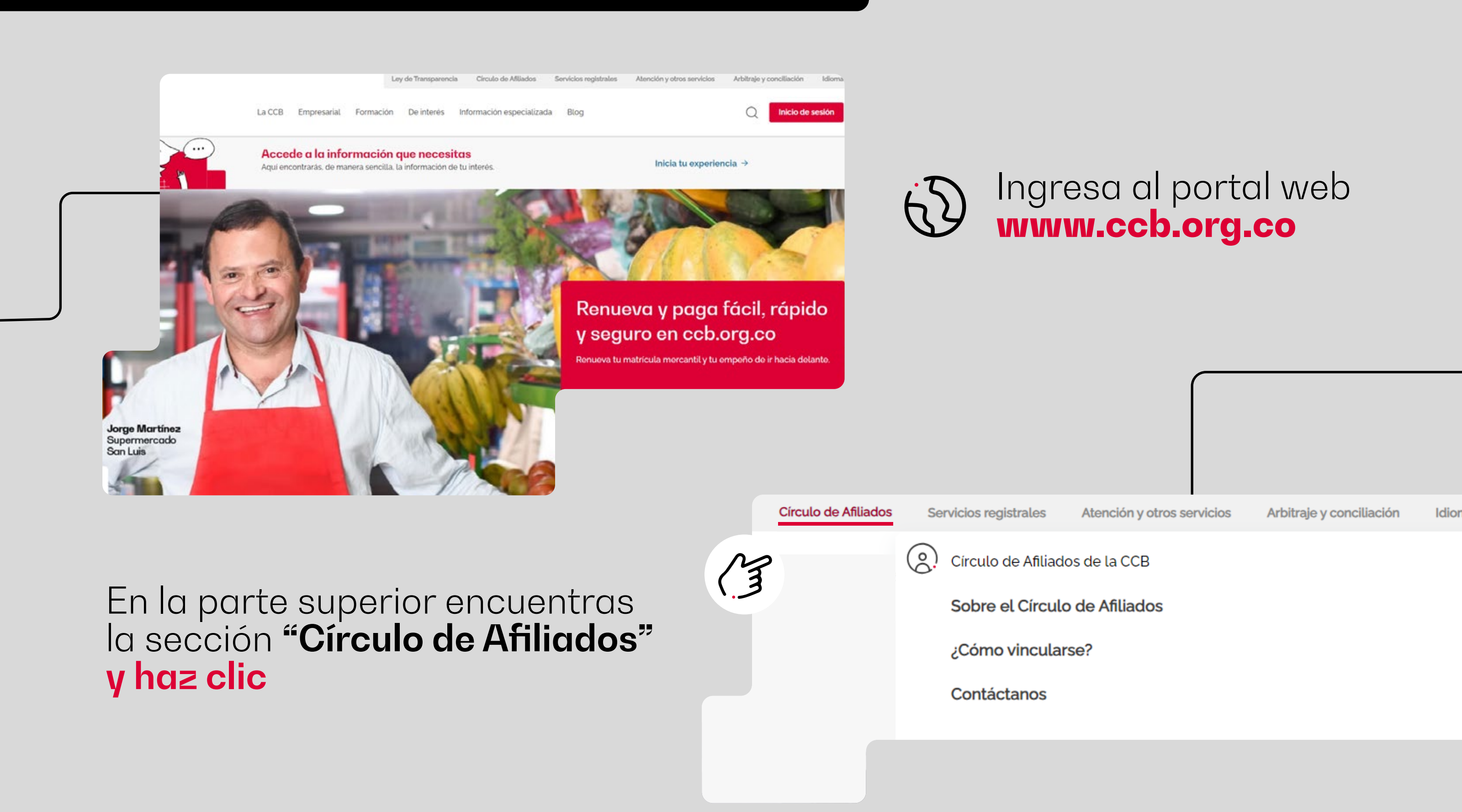

Inicia tu experi

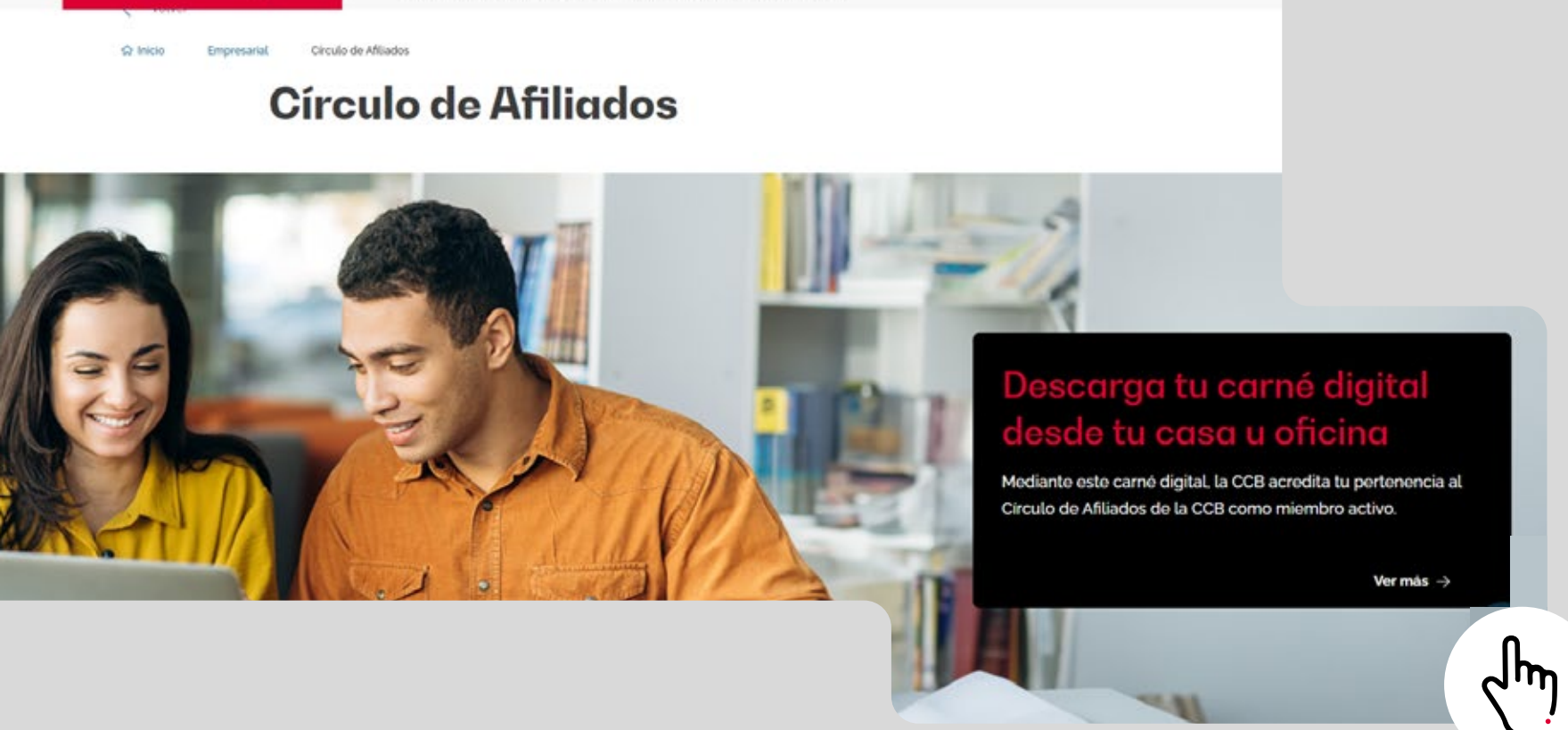

En el banner ubicas en el carrusel la noticia **"Descarga tu carné digital desde tu casa u oficina"** y luego das clic en **"Ver más"**.

Lee cuidadosamente la información suministrada y al final encontrarás el botón **"Descarga tu carné digital Círculo de Afiliados CCB"** donde debes dar clic en **"Descargar"**.

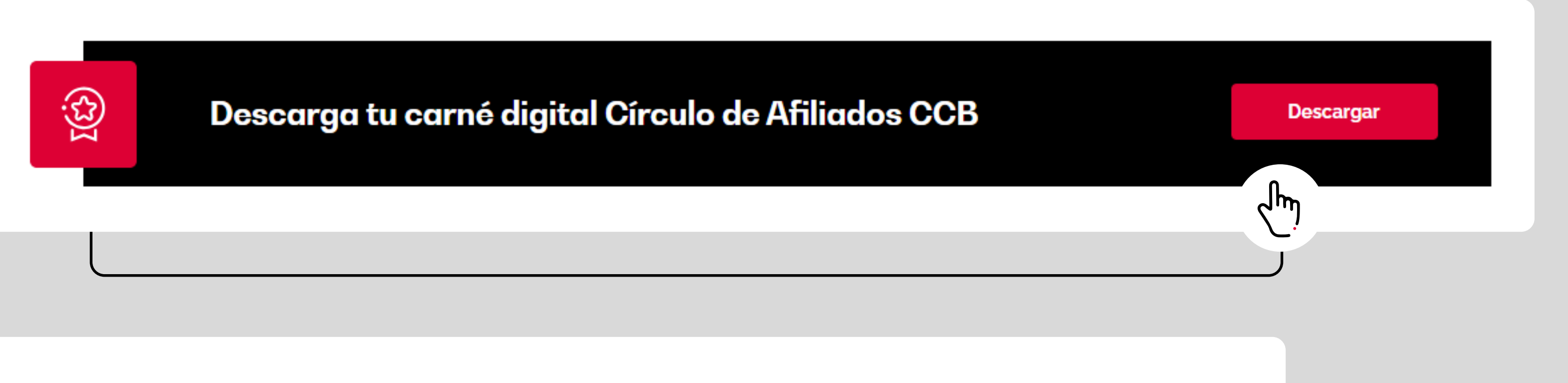

Al estar en la página web del servicio virtual, debes **iniciar sesión** ingresando los datos del representante legal o matriculado, quien tenga la clave virtual para los trámites ante la CCB: tipo y número de documento de identificación y clave virtual, y luego haz clic en el **botón rojo.** 

![](_page_0_Figure_10.jpeg)

![](_page_0_Picture_11.jpeg)

Te aparecerán las **matrículas asociadas** a tu identificación, de las cuales puedes **descargar los carnés digitales** 

![](_page_0_Picture_13.jpeg)

| Atrás                                              |                         |   |
|----------------------------------------------------|-------------------------|---|
| Listado de solicitud de carné digital de Afiliados |                         |   |
| Tipo de identificación                             |                         |   |
| CEDULA DE CIUDADANIA                               |                         |   |
| Número de documento                                |                         |   |
| 1234567890                                         |                         |   |
| Información empresas                               |                         |   |
| Nombre o razón social                              | Matrícula / Inscripción |   |
| Nombre de la empresa Afiliada                      |                         |   |
| Tipo Id: N.I.T.                                    |                         | > |

empresa o empresario.

He leído y estoy de acuerdo con los <u>términos y condiciones</u>

Te aparecerán **3 tipos de carnés** que puedes descargar:

Selecciona el carné que deseas descargar y sigue las indicaciones.

| I | nicio > Solicitud de carné digital de Afiliados         |   |
|---|---------------------------------------------------------|---|
|   | Atrás                                                   |   |
|   | Solicitud de carné digital de Afiliados                 |   |
|   | Descarga tu carné digital / Selecciona el tipo de carné |   |
|   | Representante legal principal y/o suplente(s)           |   |
|   | Mensajería                                              | η |
|   | Promocionales                                           |   |
|   |                                                         | - |

![](_page_0_Picture_21.jpeg)

Recuerda que tu carné es la llave de acceso que te permite hacer uso del portafolio de beneficios exclusivo y te acredita como miembro del **Círculo de Afiliados de la CCB.** 

![](_page_0_Picture_23.jpeg)